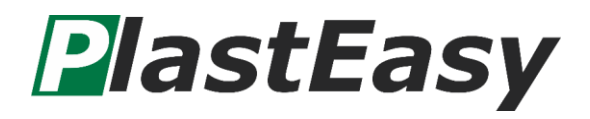

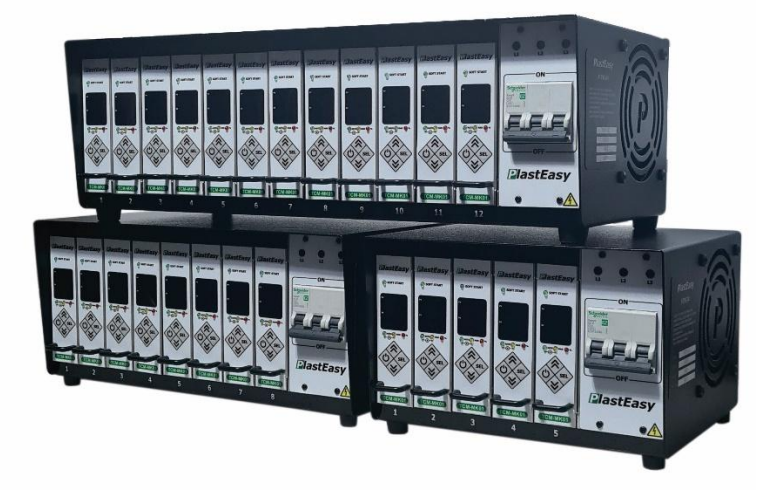

Modelos: TCM-MK01, HRTC05Z, HRTC08Z, HRTC12Z

# Manual do Usuário

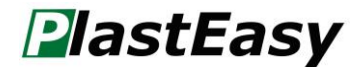

# **TCM-MK01**

# Obrigado por usar um produto PlastEasy

Antes de usar o produto, por favor, leia este manual com cuidado para evitar qualquer dano devido ao uso impróprio.

Se tiver alguma dúvida, não hesite em entrar em contato com o nosso suporte técnico.

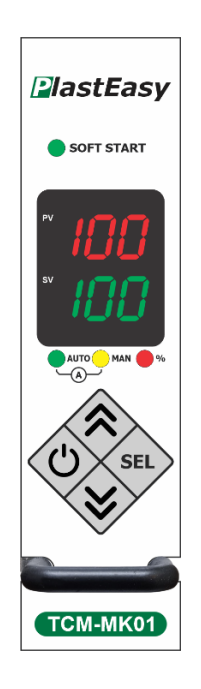

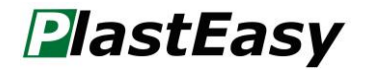

# Índice

| Ins                               | peção e Procedimentos                                                                                                    | 4                                           |  |  |  |
|-----------------------------------|----------------------------------------------------------------------------------------------------|---------------------------------------------|--|--|--|
| 1)                                | Inspeção do produto                                                                                                    | 4                                           |  |  |  |
| 2) Procedimentos de segurança     |                                                                                                    |                                             |  |  |  |
| 3)                                | 3) Procedimentos de uso                                                                                                    |                                             |  |  |  |
| Nor                               | me dos componentes                                                                                                    | 5                                           |  |  |  |
| Esp                               | pecificações do controlador                                                                                                    | 6                                           |  |  |  |
| Mé                                | todo de controle de temperatura                                                                                                    | 6                                           |  |  |  |
| Mo                                | dos de operação                                                                                                    | 7                                           |  |  |  |
| 1)                                | Automático                                                                                                    | 7                                           |  |  |  |
| 2) Manual                         |                                                                                                    |                                             |  |  |  |
| Configuração do menu7             |                                                                                                    |                                             |  |  |  |
| Cor                               | nfiguração de set-up                                                                                                    | 10                                          |  |  |  |
| Dia                               | grama elétrico                                                                                                    | 13                                          |  |  |  |
| 1)                                | 220 V Trifásico                                                                                                    | 13                                          |  |  |  |
| 2)                                | 380 V Trifásico                                                                                                    | 14                                          |  |  |  |
| Cor                               | nfigurações elétricas do gabinete                                                                                                    | 15                                          |  |  |  |
| 1)                                | Controlador de temperatura 05 zonas (HRTC05Z)                                                                                                    | 15                                          |  |  |  |
| 2)                                | Controlador de temperatura 08 zonas (HRTC08Z)                                                                                                    | 16                                          |  |  |  |
| 3)                                | Controlador de temperatura 12 zonas (HRTC12Z)                                                                                                    | 17                                          |  |  |  |
| Cor                               | nfigurações-padrão                                                                                                    | 18                                          |  |  |  |
| Sol                               | uções de problemas (Troubleshooting)                                                                                                    | 18                                          |  |  |  |
| . Instrução de montagem do rack19 |                                                                                                    |                                             |  |  |  |
|                                   | Ins<br>1)<br>2)<br>3)<br>Nor<br>Esp<br>Mé<br>Mo<br>1)<br>2)<br>Cor<br>Dia<br>1)<br>2)<br>Cor<br>Dia<br>1)<br>2)<br>Cor<br>Dia<br>1)<br>2)<br>Cor<br>Dia<br>1)<br>2)<br>Cor<br>Dia<br>1)<br>Cor<br>Dia<br>1)<br>Cor<br>Cor<br>Dia<br>1)<br>Cor<br>Dia<br>1)<br>Cor<br>Dia<br>1)<br>Cor<br>Cor<br>Dia<br>1)<br>Cor<br>Cor<br>Dia<br>1)<br>Cor<br>Cor<br>Dia<br>1)<br>Cor<br>Cor<br>Dia<br>1)<br>Cor<br>Cor<br>Dia<br>1)<br>Cor<br>Cor<br>Dia<br>1)<br>Cor<br>Cor<br>Dia<br>1)<br>Cor<br>Cor<br>Cor<br>Nor<br>Nor<br>Nor<br>Nor<br>Nor<br>Nor<br>Nor<br>N | <ul> <li>Inspeção e Procedimentos</li></ul> |  |  |  |

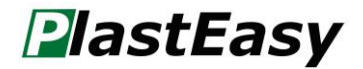

# 1. Inspeção e Procedimentos

#### 1) Inspeção do produto

Verifique se o produto corresponde com a descrição do produto que você encomendou.

Por favor, procure por danos ou defeitos.

Entre em contato com a PlastEasy se algum problema for detectado.

#### 2) Procedimentos de segurança

Utilize o produto conforme instruções contidas neste manual.

Não utilize o produto se o cabo de alimentação estiver danificado.

Certifique-se de que a energia de entrada esteja de acordo com o equipamento.

Não adicione componentes ao produto, pode causar defeito.

O período de garantia deste controlador, incluindo componentes é de três anos em condições normais de uso.

#### 3) Procedimentos de uso

Verifique se todas as conexões e cabos estão isentos de danos e no padrão correto para utilização.

Certifique-se de que o disjuntor esteja na posição "OFF".

O cabo de entrada de energia deve estar devidamente aterrado.

Conecte o cabo de resistência e termopar no gabinete.

Ligue o controlador.

Defina a temperatura a ser atingida (SV: setting value).

Verifique se a temperatura real (PV: point value) atinja a temperatura determinada (SV)

Verifique se a ventoinha está funcionando, pois uma falha pode danificar o produto.

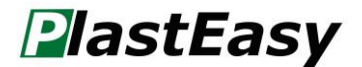

#### 2. Nome dos componentes

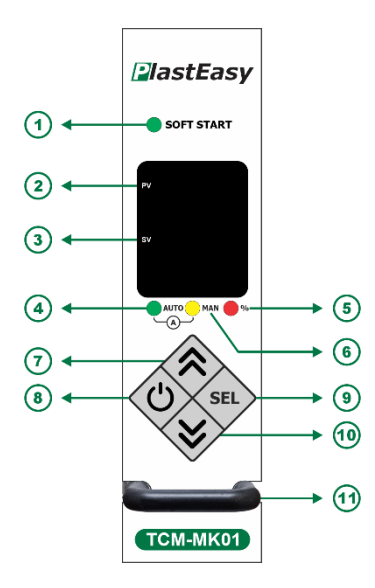

**1.** Luz Soft Start: Indica que a função Soft Start (partida suave) está ativada.

**2.** Visor de temperatura de processo.

**3.** Visor de temperatura de Set Point.

**4.** Luz de funcionamento automático: Está acionado o modo automático.

 Luz indicadora do envio de potência: Indica que o controlador está enviando potência.

6. Luz de funcionamento manual: Está acionado o modo manual.

7. Tecla para ajuste superior.

8. Tecla Liga/Desliga/Envio.

**9.** Tecla para Selecionar funções:

- Modo Automático;
- Função Adc;
- Modo Amperímetro;
- Modo Manual;
- Fator de potência.
- 10. Tecla para ajuste inferior.
- 11. Puxador.

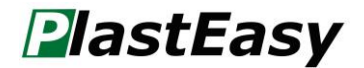

### 3. Especificações do controlador

Controle de temperatura: Temperatura ambiente até 537 °C (999 °F).

Sensibilidade de controle: ± 1 °C.

Estabilidade temperatura: ± 0,5% (Escala total).

Desumidificação (Modo Automático): Rampa linear da temperatura inicial até 100 °C (212 °F).

Desumidificação (Modo Manual): Rampa linear da temperatura inicial até 4 minutos.

Tipo de sensor: Termopar (J ou K), aterrado ou isolado.

Capacidade de carga: 15 A, 220 VAC, 3.300 Watts.

Tipo de saída: Triac de estado sólido interno, acionado nos cruzamentos de zero dos pulsos AC.

Voltagem de alimentação: 220 VAC.

Consumo de potência (Sem carga): < 5 Watts.

F1: 500 mA - 250 VAC.

F2, F3: ABC-15 - 250 VAC.

# 4. Método de controle de temperatura

O método de controle de temperatura utilizado neste equipamento é por Controlador proporcional integral derivativo (PID), podendo ser automático, onde irá atuar na manutenção da temperatura definida, realizando verificações contínuas e determinando se deve ou não enviar carga elétrica. O módulo após o controle de temperatura irá memorizar o fator de potência, caso haja uma falha no termopar o módulo irá controlar a temperatura habilitando o controle aprendido (ELC) ao invés de alterar para o método de controle manual.

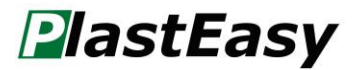

O controle pode ser feito manualmente, que consiste na entrada manual de envio de potência, que varia de 0 ~ 100%, sendo um controle proporcional.

### 5. Modos de operação

Os modos de operação são indicados pelos leds. Para alterar entre os modos, basta pressionar a tecla (SEL).

#### 1) Automático

O modo de operação automático consiste no funcionamento do módulo em que a temperatura é controlada automaticamente por PID, mantendo a temperatura definida (SV).

#### 2) Manual

O modo de operação manual consiste no funcionamento do módulo utilizado o método proporcional. Recomendado utilizar apenas quando não for possível operar o módulo modo automático.

# 6. Configuração do menu

Para ligar o módulo, pressione a tecla (1).

Para navegar pelo menu, basta pressionar a tecla (SEL).

Para ajustar a temperatura desejada (SV), pressione a tecla 🔊 para incrementar e 😵 para decrementar.

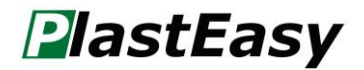

Ao ligar, o módulo irá apresentar a configuração do tipo de termopar e escala de temperatura, conforme figura 1.

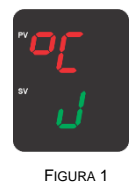

Após apresentação, o display superior irá apresentar a temperatura de processo (PV) e o display inferior irá apresentar a temperatura definida (SV), conforme exemplo na figura 2.

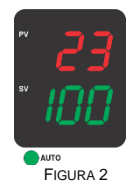

Ao pressionar a tecla (st.), estará no ambiente para enviar o comando de dados (Adc), comando utilizado para enviar dados aos demais módulos do controlador, podendo ser utilizado para ligar e/ou enviar novos valores de temperatura desejada (SV), para isso basta pressionar a tecla (). Ambiente ilustrado conforme figura 3.

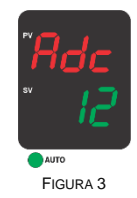

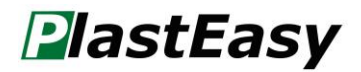

Ao pressionar a tecla set novamente, estará no ambiente para visualizar a corrente elétrica, basta olhar o valor indicado do display inferior, onde será informado a corrente de consumo em ampere (A), conforme ilustrado na figura 4.

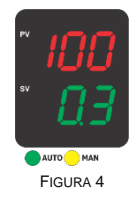

Ao pressionar a tecla (Int) novamente, estará no modo manual, conforme ilustrado na figura 5.

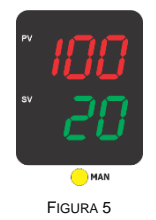

Ao pressionar a tecla sec novamente, estará no ambiente para visualização do fator de potência, informado no display inferior, conforme ilustrado na figura 6.

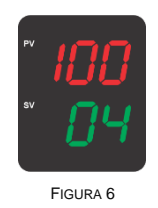

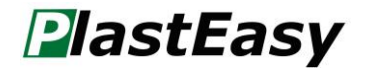

# 7. Configuração de setup

Para configurar o setup, ligue o módulo pressionando a tecla pressione e mantenha pressionado a tecla set até que apareça "Setup" nos displays, conforme ilustrado na figura 7.

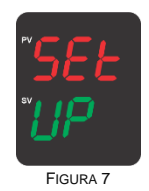

O primeiro parâmetro carregado será para selecionar o tipo de termopar (StC), onde estará pré-definido o tipo J, conforme figura 8. É possível alterar para o tipo K, pressionando a tecla , conforme figura 9.

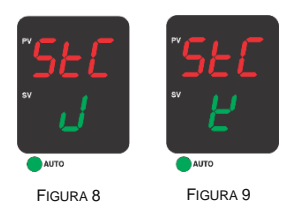

Pressione a tecla para que seja carregado o segundo parâmetro, que será para selecionar a escala de temperatura (StS), onde estará pré-definido a escala em °C, conforme figura 10. É possível alterar a escala para °F, pressionando a tecla (x), conforme figura 11.

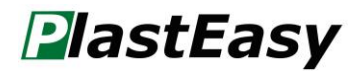

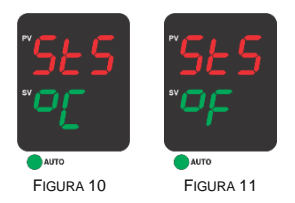

Pressione a tecla vi novamente, para que seja carregado o terceiro parâmetro, que será para habilitar o alarme de termopar em curto (ESt), onde estará pré-definido em "On" (habilitado), conforme figura 12. É possível desabilitar o alarme, pressionando a tecla v, onde irá informar no display inferior "OFF" (desabilitado), conforme figura 13.

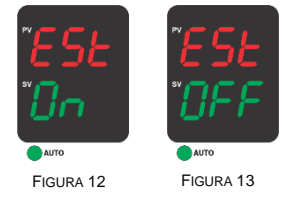

Pressione a tecla st. novamente, para que seja carregado o quarto parâmetro, que será para definir o delta\* de temperatura do alarme (Alt), onde estará pré-definido para 30 °C, conforme figura 14. É possível alterar o delta, pressionando a tecla , para incrementar e a tecla , para decrementar.

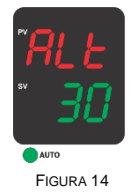

\*Variação acima ou abaixo do definido pelo usuário. (Valor pode ser definido entre 10-100 °C).

# PlastEasy

Pressione a tecla su novamente, para que seja carregado o quinto parâmetro, último a ser configurado, que será para endereçamento do módulo (Adr), o qual já estará pré-definido de acordo com a posição do gabinete. Ao trocar o módulo de posição, irá endereçar automaticamente, porém se for necessário realizar o endereçamento manual, pressione a tecla , para incrementar e a tecla , para decrementar. Na figura 15 é possível visualizar um exemplo do endereçamento.

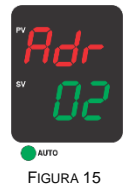

Para sair do setup, gravando as configurações, pressione a tecla 0 .

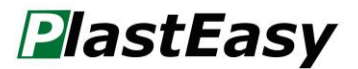

# 8. Diagrama elétrico

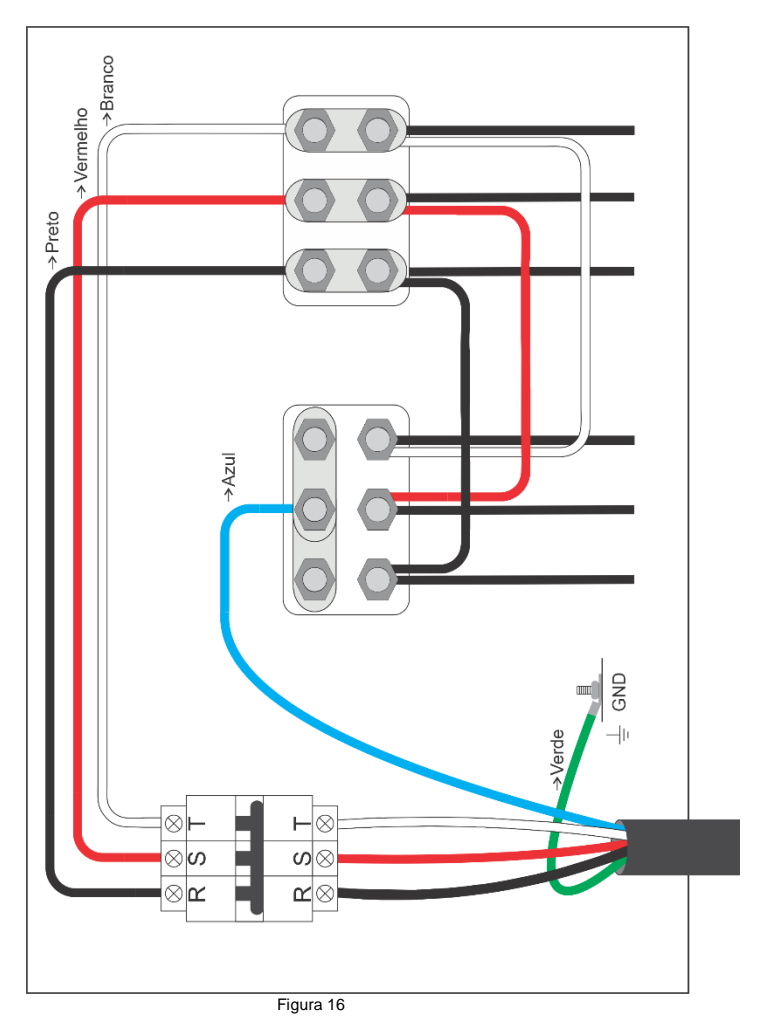

#### 1) 220 V Trifásico - 50/60 Hz

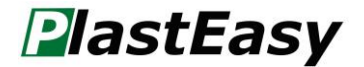

2) 380 V Trifásico - 50/60 Hz

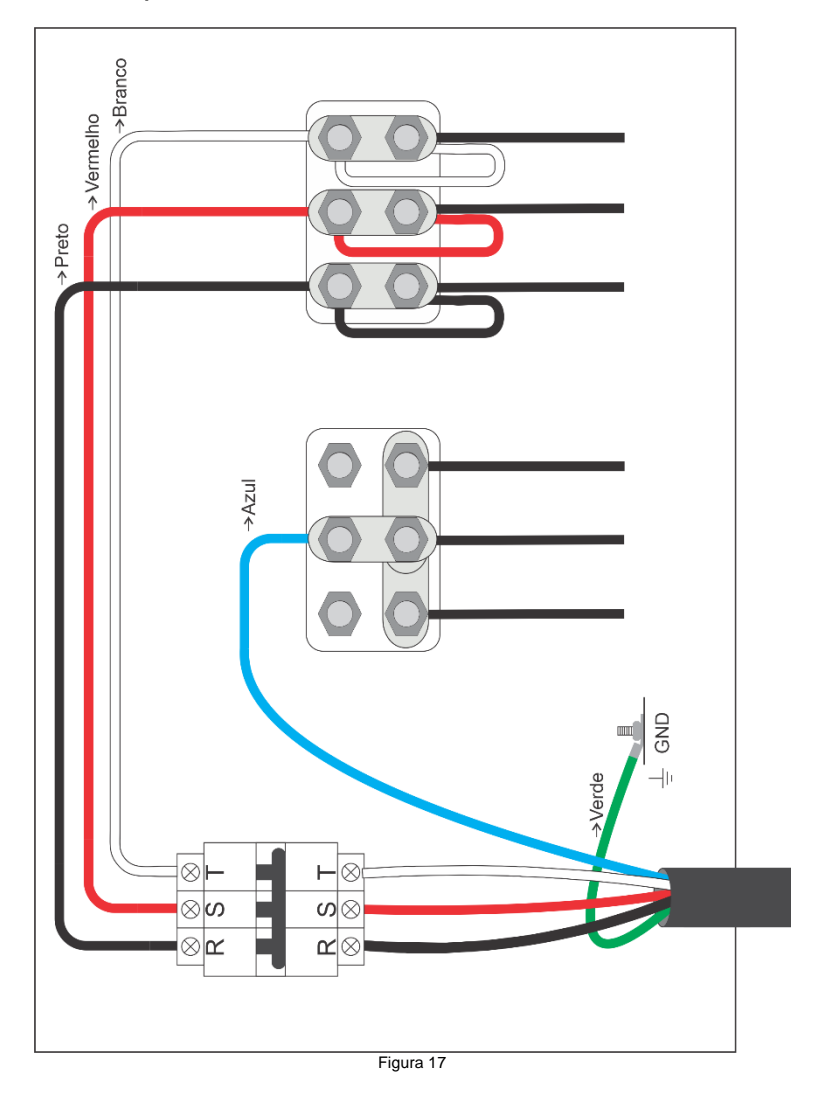

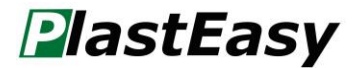

## 9. Configurações elétricas do gabinete

#### lo 0 ٥ o O<sup>°</sup> Resistência O۵ Saída de Resistência -0 0° • Pino 5 • Pino 10 • Pino 1 • Pino 6 • Pino 2 • Pino 7 Pino 3 Pino 8 • Pino 4 • Pino 9 ۳O $\bigcirc$ •0 0• "O O" 2 c 4 S Zona 1 Zona 2 ·O O· Zona Zona Zona C റം П 7 Pino 2: Fio Branco ( + ) Pino 7: Fio Vermelho ( - ) Pino 3: Fio Branco (+) Pino 8: Fio Vermelho (- Pino 9: Fio Vermelho ( -Fio Vermelho (-ЭØ Pino 5: Fio Branco ( + ) Pino 10: Fio Vermelho ( S Pino 4: Fio Branco ( + Pino 1: Fio Branco ( + Pino 6: Fio Vermelho ( Termopar Entrada de Termopar **\$**0 0. 0 °°0 0, •0 0" ۶O 0 °0 0e Zona 2 **2**0 3 4 5 O۳ Zona 1 Zona : Zona 4 Zona ( ٥O O4 0, ٥O ۲O O N ٥O 0lo σ o o

#### 1) Controlador de temperatura de 05 zonas (HRTC05Z).

Figura 18

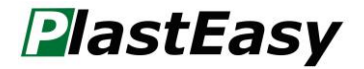

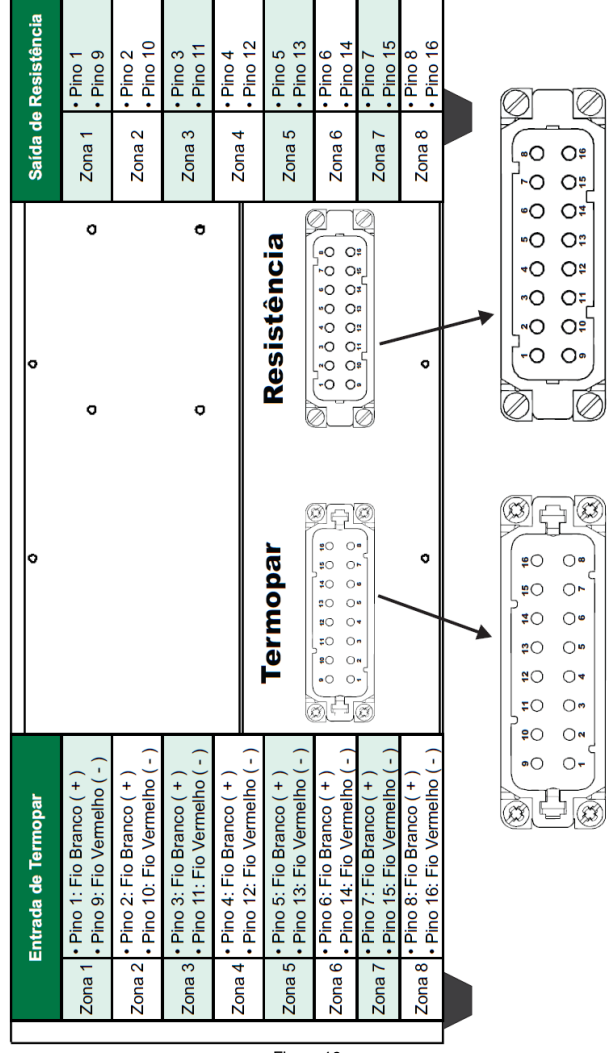

#### 2) Controlador de temperatura de 08 zonas (HRTC08Z).

Figura 19

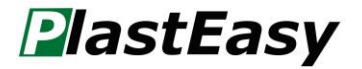

|         | Entrada de Termopar                                          | Q                                                | o                                                  | o                                                                  | Saío   | la de Resist | tência   |
|---------|--------------------------------------------------------------|--------------------------------------------------|----------------------------------------------------|--------------------------------------------------------------------|--------|--------------|----------|
| Zona 1  | • Pino 1: Fio Branco ( + )<br>• Pino 2: Fio Vermelho ( - )   |                                                  |                                                    | o                                                                  | Zone   | a 1 • Pino   | 1<br>2   |
| Zona 2  | Pino 3: Fio Branco ( + )     Pino 4: Fio Vermelho ( - )      |                                                  |                                                    |                                                                    | Zone   | a 2 • Pino   | 3<br>4   |
| Zona 3  | Pino 5: Fio Branco ( + )     Pino 6: Fio Vermelho ( - )      |                                                  |                                                    | <b>0</b>                                                           | Zona   | a - Pino     | 5<br>6   |
| Zona 4  | • Pino 7: Fio Branco ( + )<br>• Pino 8: Fio Vermelho ( - )   |                                                  | Termopar                                           | Resistência                                                        | Zona   | a 4 • Pino   | 7<br>8   |
| Zona 5  | • Pino 10: Fio Branco ( + )<br>• Pino 11: Fio Vermelho ( - ) |                                                  | 0 <sup>1010</sup> 00000000000000000000000000000000 | 8<br>100000000<br>100000000<br>100000000<br>100000000              | Zona   | a 5 • Pino   | 11       |
| Zona 6  | Pino 12: Fio Branco (+)     Pino 13: Fio Vermelho (-)        |                                                  | 4, 4, 4, 5, 5, 5, 5, 5, 5, 5, 5, 5, 5, 5, 5, 5,    | ۵.۰۰۰۰۰۰۰۰۰۰۰۰۰۰۰۰۰۰۰۰۰۰۰۰۰۰۰۰۰۰<br>۵.۰۰۰۰۰۰۰۰                     | Zona   | a 6 • Pino   | 12<br>13 |
| Zona 7  | Pino 14: Fio Branco ( + )     Pino 15: Fio Vermelho ( - )    | •                                                | ~ / °                                              | •                                                                  | Zoná   | a 7 • Pino   | 14<br>15 |
| Zona 8  | Pino 9: Fio Branco ( + )     Pino 16: Fio Vermelho ( - )     |                                                  |                                                    | -                                                                  | Zoné   | a B • Pino   | 9<br>16  |
| Zona 9  | Pino 17: Fio Branco (+)     Pino 18: Fio Vermelho (-)        |                                                  |                                                    |                                                                    | Zoné   | a Pino       | 17<br>18 |
| Zona 10 | Pino 19: Fio Branco (+)     Pino 20: Fio Vermelho (-)        | 03,02,02,03,03,03,03,03,03,03,03,03,03,03,03,03, |                                                    | 20 30 <b>50 50 70 50 50</b> 50 50 50 50 50 50 50 50 50 50 50 50 50 | Zona   | 10 • Pino    | 19<br>20 |
| Zona 11 | Pino 21: Fio Branco (+)     Pino 22: Fio Vermelho (-)        |                                                  | 0 <sup>16</sup>                                    |                                                                    | Zona   | 11 • Pino    | 21<br>22 |
| Zona 12 | Pino 24: Fio Branco (+)     Pino 25: Fio Vermelho (-)        |                                                  | 2)<br>                                             | 00000000                                                           | Sona 🛞 | 12 + Pino    | 24<br>25 |

#### 3) Controlador de temperatura de 12 zonas (HRTC12Z).

Figura 20

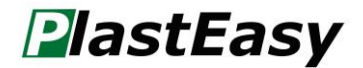

| Número | Menu | Padrão | Observações                                  |  |
|--------|------|--------|----------------------------------------------|--|
| 1      | StC  | J      | Tipo de Termopar                             |  |
| 2      | StS  | °C     | Escala de temperatura                        |  |
| 3      | ESt  | On     | Habilita mensagem de Termopar em curto       |  |
| 4      | ALt  | 30 °C  | Variação de temperatura ajustada para alarme |  |
| 5      | Adr  | 2 ~ 12 | Os módulos serão endereçados automaticamente |  |

## 10. Configurações-padrão

# 11. Soluções de problemas (Troubleshooting)

Segue abaixo tabela com mensagens de erro, seus possíveis defeitos e soluções.

| Número | Mensagem de<br>Erro | Possíveis Defeitos                                                          | Possíveis Soluções                                                                                                  |
|--------|---------------------|-----------------------------------------------------------------------------|----------------------------------------------------------------------------------------------------|
| 1      | Ope / Per           | Termopar Aberto / Mensagem de controle percentual                           | <ul> <li>Checar ligação elétrica do termopar</li> <li>Substituir termopar</li> </ul>                                |
| 2      | ELC / Ope           | Controle de temperatura<br>aprendido / Termopar Aberto                      | <ul> <li>Checar ligação elétrica do termopar</li> <li>Substituir termopar</li> </ul>                                |
| 3      | Bac                 | Termopar invertido                                                          | <ul> <li>Checar ligação elétrica do termopar e corrigir<br/>polaridade</li> </ul>                                   |
| 4      | Fus                 | <ul> <li>Fusível queimado (F2 ou F3)</li> <li>Resistência aberta</li> </ul> | <ul> <li>Substituir o fusível (ABC-15 250 VAC)</li> <li>Verificar resistência, se necessário, substituir</li> </ul> |
| 5      | Hi                  | Temperatura Alta                                                            | Checar Triac                                                                                                    |
| 6      | Lo                  | Temperatura Baixa                                                           | Checar Triac                                                                                                    |
| 7      | Sho                 | Termopar em curto                                                           | <ul> <li>Checar ligação elétrica do termopar</li> <li>Substituir termopar</li> </ul>                                |

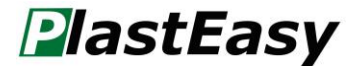

#### 12. Instrução de montagem do rack

Segue abaixo instrução de montagem do rack com o auxílio da figura 21.

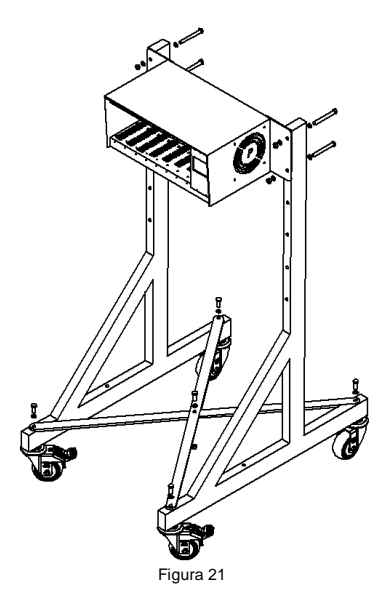

**Primeiro passo:** Fixe ambas cruzetas formando um "X" utilizando um parafuso sextavado M5x20, uma arruela e uma porca sextava M5.

**Segundo passo:** Fixe as cruzetas nas laterais do rack, utilizando uma arruela e um parafuso sextavado M5x20 por furo.

**Terceiro passo (Apenas para controlador de 08 zonas):** Fixe as chapas de complemento no gabinete utilizando uma arruela e um parafuso sextavado M5x20 por furo.

**Quarto passo:** Fixe o gabinete no rack utilizando duas arruelas, um parafuso sextavado M5x70 e uma porca M5 por furo.

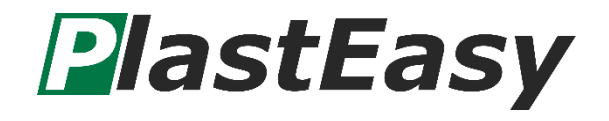

PlastEasy LTDA

www.plasteasy.com.br

Av. Paul Percy Harris, 160 – Vila Maria de Maggi – Suzano São Paulo – 08680-010

Tel: (11) 2891-4909

Versão: 01 – 13/10/2021